## MACHS MIT UNS und komm immer an.

## Hol jetzt dein Jobticket als Deutschlandticket bei uns.

- seit 01.11.2023 das Deutschlandticket
   für Mitarbeiter des Freistaates Sachsen
- Ø digitales Ticket im Abo auf dem Smartphone
- monatlich k
   ündbar, ohne Kartentausch
- wenig Aufwand, bundesweiter Geltungsbereich
- deutschlandweit f
   ür 40,60 € unterwegs

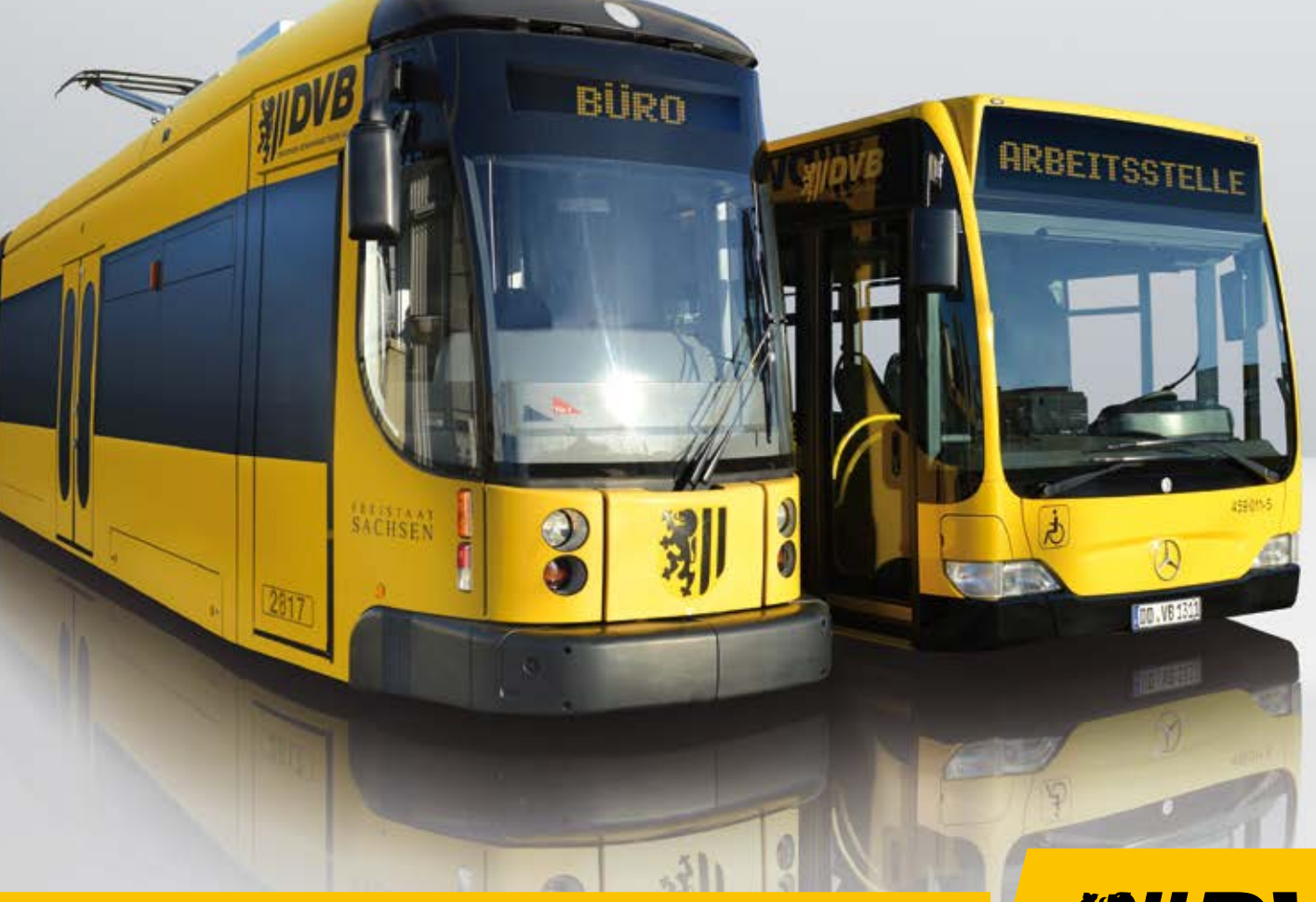

*BRESDNER VERKEHRSBETRIEBE AG* 

Wir bewegen Dresden.

## So erhalten Sie Ihr Jobticket als Deutschlandticket auf dem Smartphone:

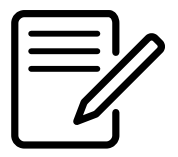

1 Ihr Arbeitgeber informiert Sie, sobald es losgehen kann.

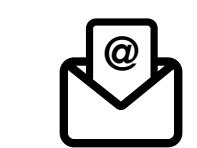

2 Entweder bekommen Sie eine E-Mail, eine Nachricht über das Intranet oder Sie erfahren davon über einen Aushang mit einem QR-Code bzw. einem Link.

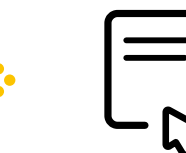

3 Durch scannen des QR-Codes oder durch Anklicken des Links gelangen Sie auf die Anmeldeseite.

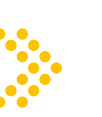

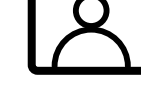

4 Hier erstellen Sie mit Ihrer E-Mail-Adresse und einem Passwort einen Account. Ganz wichtig: Ihre E-Mail-Adresse muss auf dem Smartphone verfügbar sein, welches Sie für das Ticket nutzen möchten.

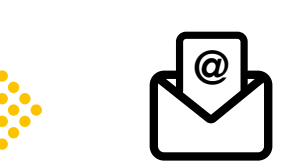

5 Direkt danach erhalten Sie eine E-Mail. Bitte prüfen Sie auch Ihren Spam-Ordner. Mit einem Klick auf den Link in der E-Mail bestätigen Sie Ihren Account.

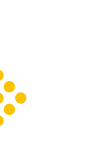

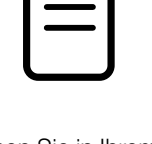

Jetzt können Sie in Ihrem Account Ihren Antrag auf das Ticket ausfüllen. Sie legen das Startdatum selbst fest. Zum Schluss auf "Abo beantragen" klicken.

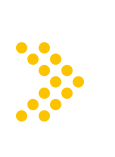

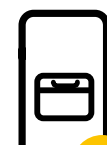

Ihr Antrag wird nun von Ihrem Arbeitgeber geprüft. Das kann bis zu 5 Werktage dauern. Das Ticket ist bis zum Startdatum inaktiv und wird ab dem Gültigkeitsdatum freigeschaltet. Ihr Ticket wird monatlich automatisch verlängert. Bestellung ist immer bis zum 20. des Vormonats möglich.

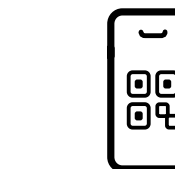

8 Das Ticket können Sie als WebTicket, als Link auf dem Homescreen oder in der iOS-, bzw. Android-Wallet nutzen. Die Wallet ist bei iOS (Apple) bereits vorinstalliert, bei Android muss die Google Wallet gegebenenfalls noch runtergeladen werden.

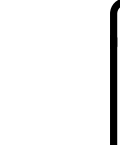

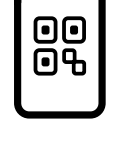

9 Das Ticket wird monatsweise ausgestellt und erneuert sich nach Ablauf des aktuell angezeigten Monats automatisch, wenn Sie die Google- oder Apple-Wallet nutzen und "automatische Aktualisierung" aktiviert haben. Bei einer Kontrolle zeigen Sie einfach den QR-Code und Ihren Lichtbildausweis vor. Wir wünschen gute Fahrt!

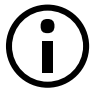

Sie haben bereits ein Abo? Dann muss dieses bitte im ersten Schritt selbstständig beim jeweiligen Verkehrsunternehmen gekündigt werden. Bei uns können Sie dies ganz einfach über Ihren "Mein Abo"-Bereich erledigen.

Die wichtigsten Fragen und Antworten finden Sie hier: www.dvb.de/jobticket-freistaat-sachsen

Fragen bei technischen Problemen: support@ride-ticketing.de Fragen zur Bestellung: Bitte wenden Sie sich an Ihren Arbeitgeber. Fragen zum Jobticket allgemein: abo@dvbag.de

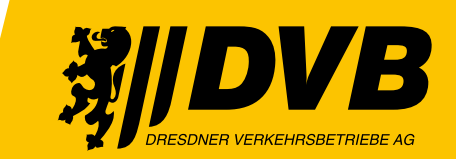

## Wir bewegen Dresden.